## Guide to Completing the CMS 116 CLIA Form For New Secondary Sites Application

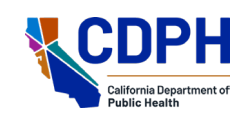

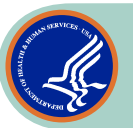

All information must match your laboratory license online application to avoid delay. For a new secondary site online application, refer to the user manual for "Multiple Sites" "Add a New Secondary Site" at <a href="https://ca.gov/OnlineAppHelp">cdph.ca.gov/OnlineAppHelp</a>

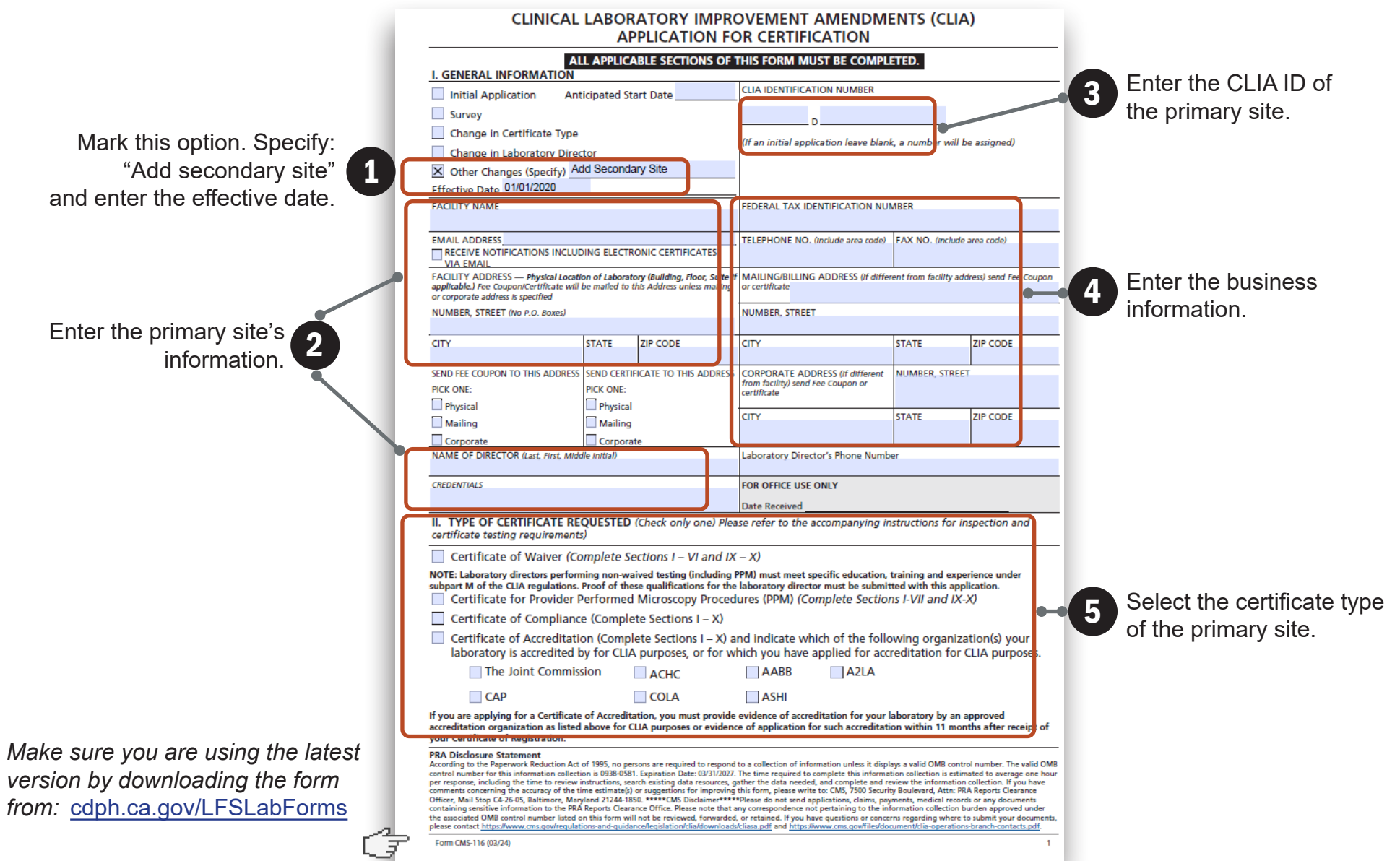

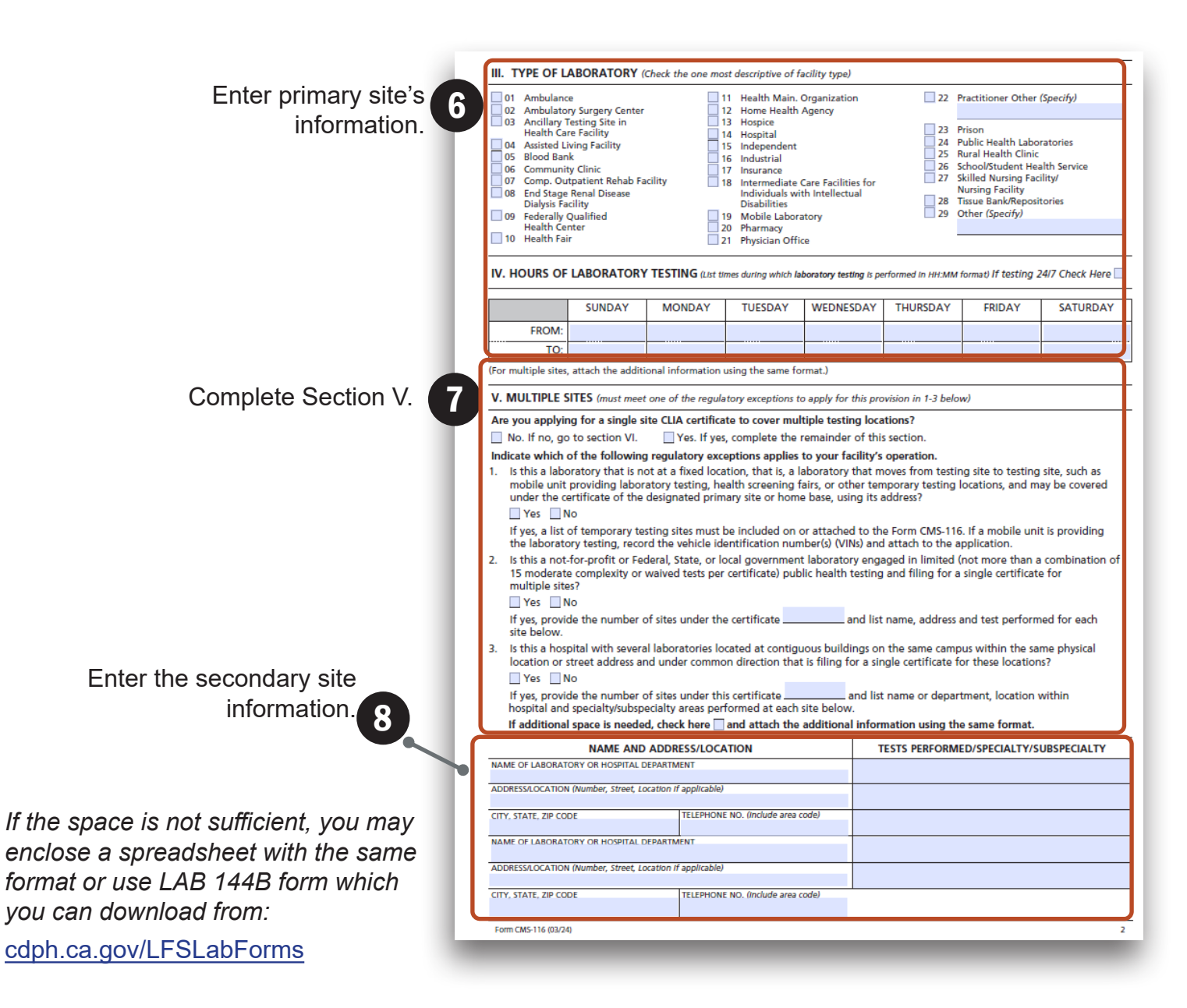

| If primary site is Waived, | VI. WAIVED TESTING If <u>only</u> applying for a Certificate of Waiver, complete this section and skip sections VII (PPM Testing) and VIII (Non-Waived Testing).                                                                                                    |                                           |                  |  |  |  |
|----------------------------|----------------------------------------------------------------------------------------------------|-------------------------------------------|------------------|--|--|--|
| complete Section VI.       | Identify the waived testing (to be) performed by completing the table below. Include each analyte, test system, or device used<br>in the laboratory.                                                                                                    |                                           |                  |  |  |  |
|                            | ANALYTE / TEST                                                                                                    | TEST NAME                                 | MANUFACTURER     |  |  |  |
|                            | Example: Streptococcus group A                                                                                                    | Ace Rapid Strep Test                      | Acme Corporation |  |  |  |
|                            |                                                                                                    |                                           |                  |  |  |  |
|                            |                                                                                                    |                                           |                  |  |  |  |
|                            |                                                                                                    |                                           |                  |  |  |  |
|                            |                                                                                                    |                                           |                  |  |  |  |
|                            |                                                                                                    |                                           |                  |  |  |  |
|                            |                                                                                                    |                                           |                  |  |  |  |
|                            |                                                                                                    |                                           |                  |  |  |  |
|                            |                                                                                                    |                                           |                  |  |  |  |
|                            |                                                                                                    |                                           |                  |  |  |  |
|                            |                                                                                                    |                                           |                  |  |  |  |
|                            |                                                                                                    |                                           |                  |  |  |  |
|                            |                                                                                                    |                                           |                  |  |  |  |
|                            |                                                                                                    |                                           |                  |  |  |  |
|                            |                                                                                                    |                                           |                  |  |  |  |
|                            |                                                                                                    |                                           |                  |  |  |  |
|                            | Indicate the ESTIMATED TOTAL ANNUAL TEST volume for all waived tests performed                                                                                                    |                                           |                  |  |  |  |
|                            | If additional space is needed, check here                                                                                                    | and attach additional information using t | he same format.  |  |  |  |
| If primary site is PPMP,   | VII. PPM TESTING If only applying for a Certificate for PPM, complete this section and skip section VIII (Non-Waived Testing).                                                                                                    |                                           |                  |  |  |  |
|                            | Listed below are the only PPM tests that can be performed by a facility having a Certificate for PPM. Mark the checkbox by<br>each PPM procedure(s) to be performed.<br>Direct wet mount preparations for the presence or absence of bacteria, fungi, parasites, and human cellular elements<br>Potassium hydroxide (KOH) preparations<br>Prinworm examinations<br>Fern tests<br>Post-coital direct, qualitative examinations of vaginal or cervical mucous<br>Urine sediment examinations<br>Nasal smears for granulocytes<br>Fecal leukocyte examinations<br>Qualitative semen analysis (limited to the presence or absence of sperm and detection of motility) |                                           |                  |  |  |  |
|                            | Indicate the ESTIMATED TOTAL ANNUAL TEST volume for all PPM tests performed                                                                                                    |                                           |                  |  |  |  |
|                            | Check if no PPM tests are performed                                                                                                    |                                           |                  |  |  |  |

In the next three sections, indicate testing performed and estimated annual test volume.

If additional space is needed, check here  $\square$  and attach additional information using the same format.

Form CMS-116 (03/24)

If primary site is COC/COA, complete Section VIII.

| ANALYTE / TEST                                                                                                    |                                                                                                    | TEST                                                                                                    | NAME MANUFACT                                                                                                    | MANUFACTURER                                                                                                    |                                                                                    |
|----------------------------------------------------------------------------------------------------|----------------------------------------------------------------------------------------------------|----------------------------------------------------------------------------------------------------|----------------------------------------------------------------------------------------------------|----------------------------------------------------------------------------------------------------|------------------------------------------------------------------------------------|
| Example: Potassium                                                                                                    | 201                                                                                                    | Ouick Potassi                                                                                                    | um Test Acme Lab Corpora                                                                                                    | Acme Lab Corporation                                                                                                    |                                                                                    |
| Example. Potablam                                                                                                    |                                                                                                    | Quick Fotussi                                                                                                    |                                                                                                    |                                                                                                    |                                                                                    |
|                                                                                                    |                                                                                                    |                                                                                                    |                                                                                                    |                                                                                                    |                                                                                    |
|                                                                                                    |                                                                                                    |                                                                                                    |                                                                                                    |                                                                                                    |                                                                                    |
|                                                                                                    |                                                                                                    |                                                                                                    |                                                                                                    |                                                                                                    |                                                                                    |
|                                                                                                    |                                                                                                    |                                                                                                    |                                                                                                    |                                                                                                    |                                                                                    |
|                                                                                                    |                                                                                                    |                                                                                                    |                                                                                                    |                                                                                                    |                                                                                    |
|                                                                                                    |                                                                                                    |                                                                                                    |                                                                                                    |                                                                                                    |                                                                                    |
|                                                                                                    |                                                                                                    |                                                                                                    |                                                                                                    |                                                                                                    |                                                                                    |
|                                                                                                    |                                                                                                    |                                                                                                    |                                                                                                    |                                                                                                    |                                                                                    |
| ace a cneck (/) in the boy                                                                                                    | preceding each                                                                                                    | specialty/subspe                                                                                                    | cialty in which the laboratory performs t                                                                                                    | esting. Enter the                                                                                                    | for quality                                                                        |
| Inste a cneck (/) in the box<br>stimated annual test volu<br>ontrol, calculations, quality<br>est volume, see the instru-<br>i applying for a Certificate<br>ubspecialty for which you<br>SPECIALTY /<br>SUBSPECIALTY                                                                                                    | c preceding each<br>me for each spec<br>y assurance or pr<br>ctions included v<br>of Accreditation,<br>are accredited for<br>ACCREDITING<br>ORGANIZATION      | specialty/subspe<br>cialty. Do not ini-<br>oficiency testing<br>vith the applicat<br>indicate the nar<br>or CLIA compliai<br>ANNUAL<br>TEST VOLUME                                                                                                    | cialty in which the laboratory performs t<br>clude testing not subject to CLIA, waived<br>when calculating test volume. (For addi-<br>tion package.)<br>me of the Accreditation Organization bes<br>nce. (The Joint Commission, ACHC, AABI<br>SPECIALTY /<br>SUBSPECIALTY                                                                                                    | esting. Enter the<br>d tests, or tests run<br>tional guidance on<br>ide the applicable :<br>B, A2LA, CAP, COL<br>ACCREDITING<br>ORGANIZATION  | a for quality<br>counting<br>specialty/<br>A, or ASHI)<br>ANNUAL<br>TEST<br>VOLUME |
| Inste a crieck (2/) in the box<br>stimated annual test volu<br>ontrol, calculations, quality<br>est volume, see the instru-<br>ubspecialty for which you<br>SPECIALTY /<br>SUBSPECIALTY<br>IISTOCOMPATIBILITY 010                                                                                                    | c preceding each<br>me for each spec<br>y assurance or pr<br>ctions included v<br>of Accreditation,<br>are accredited fr<br>ACCREDITING<br>ORGANIZATION       | specialty/subspe<br>cialty. Do not init<br>oficiency testing<br>vith the applicat<br>indicate the nar<br>or CLIA complia<br>ANNUAL<br>TEST VOLUME                                                                                                    | cialty in which the laboratory performs t<br>clude testing not subject to CLIA, waived<br>when calculating test volume. (For addi-<br>tion package.)<br>me of the Accreditation Organization bes<br>nce. (The Joint Commission, ACHC, AABI<br>SPECIALTY /<br>SUBSPECIALTY<br>HEMATOLOGY 400                                                                                                    | esting. Enter the<br>d tests, or tests run<br>tional guidance on<br>ide the applicable :<br>B, A2LA, CAP, COL<br>ACCREDITING<br>ORGANIZATION  | n for quality<br>counting<br>specialty/<br>A, or ASHI)<br>ANNUAL<br>TEST<br>VOLUME |
| Inste a crieck (/) in the box<br>stimated annual test volu<br>ontrol, calculations, quality<br>est volume, see the instru-<br>ubspecialty for which you<br>SPECIALTY /<br>SUBSPECIALTY<br>IISTOCOMPATIBILITY 010                                                                                                    | c preceding each<br>me for each spec<br>y assurance or pr<br>ctions included v<br>of Accreditation,<br>are accredited fr<br>ACCREDITING<br>ORGANIZATION       | specialty/subspe-<br>ialty. Do not im<br>oficiency testing<br>vith the applicat<br>indicate the nan<br>or CLIA complian<br>ANNUAL<br>TEST VOLUME                                                                                                    | cialty in which the laboratory performs t<br>clude testing not subject to CLIA, waived<br>when calculating test volume. (For addi-<br>tion package.)<br>me of the Accreditation Organization bes<br>nce. (The Joint Commission, ACHC, AABI<br>SPECIALTY /<br>SUBSPECIALTY<br>HEMATOLOGY 400<br>Hematology                                                                                                    | esting. Enter the<br>d tests, or tests run<br>tional guidance or<br>ide the applicable :<br>B, A2LA, CAP, COL<br>ACCREDITING<br>ORGANIZATION  | AnnuAL<br>TEST<br>VOLUME                                                           |
| Inste a crieck (/) in the box<br>stimated annual test volu<br>ontrol, calculations, quality<br>ast volume, see the instrui<br>i applying for a Certificate<br>ubspecialty for which you<br>SPECIALTY /<br>SUBSPECIALTY<br>IISTOCOMPATIBILITY 010<br>Transplant<br>Nontransplant                                                                                                    | c preceding each<br>me for each spec<br>y assurance or pr<br>ctions included v<br>of Accreditation,<br>are accredited for<br>ACCREDITING<br>ORGANIZATION      | specialty/subspecialty/subspecialty/subspecialty.<br>indiciency testing<br>with the applicat<br>indicate the nam<br>or CLIA complial<br>ANNUAL<br>TEST VOLUME                                                                                                    | cialty in which the laboratory performs t<br>clude testing not subject to CLIA, waived<br>when calculating test volume. (For addi-<br>tion package.)<br>me of the Accreditation Organization bes<br>nce. (The Joint Commission, ACHC, AABI<br>SPECIALTY /<br>SUBSPECIALTY<br>HEMATOLOGY 400<br>Hematology<br>IMMUNOHEMATOLOGY                                                                                                    | esting. Enter the<br>d tests, or tests run<br>tional guidance or<br>ide the applicable :<br>B, A2LA, CAP, COL<br>ACCREDITING<br>ORGANIZATION  | AnnuAL<br>TEST<br>VOLUME                                                           |
| Inste a crieck (/) in the box<br>stimated annual test volu<br>ontrol, calculations, quality<br>est volume, see the instru-<br>i applying for a Certificate<br>ubspecialty for which you<br>SPECIALTY /<br>SUBSPECIALTY<br>IISTOCOMPATIBILITY 010<br>Transplant<br>Nontransplant<br>MICROBIOLOGY                                                                                                    | c preceding each<br>me for each spec<br>y assurance or pr<br>ctions included<br>of Accreditation,<br>are accredited for<br>ACCREDITING<br>ORGANIZATION        | specialty/subspecialty/subspeci | cialty in which the laboratory performs t<br>clude testing not subject to CLIA, waived<br>when calculating test volume. (For addi-<br>tion package.)<br>me of the Accreditation Organization bes<br>nce. (The Joint Commission, ACHC, AABI<br>SPECIALTY /<br>SUBSPECIALTY<br>HEMATOLOGY 400<br>Hematology<br>IMMUNOHEMATOLOGY<br>ABO Group & Rh Group 510                                                                                                    | esting. Enter the<br>d tests, or tests run<br>tional guidance or<br>ide the applicable :<br>B, A2LA, CAP, COL<br>ACCREDITING<br>ORGANIZATION  | for quality<br>n counting<br>specialty/<br>A, or ASHI)                             |
| Inste a crieck (//) in the box<br>stimated annual test volu<br>ontrol, calculations, quality<br>est volume, see the instru-<br>i applying for a Certificate<br>ubspecialty for which you<br>SPECIALTY /<br>SUBSPECIALTY<br>IISTOCOMPATIBILITY 010<br>Transplant<br>Nontransplant<br>MICROBIOLOGY<br>Bacteriology 110                                                                                                    | c preceding each<br>me for each spec<br>y assurance or pr<br>ctions included<br>of Accreditation,<br>are accredited for<br>ACCREDITING<br>ORGANIZATION        | specialty/subspecialty/subspecialty/subspecialty. Do not im officiency testing vith the applicat indicate the name or CLIA complial ANNUAL TEST VOLUME                                                                                                    | cialty in which the laboratory performs t<br>clude testing not subject to CLIA, waived<br>when calculating test volume. (For addi-<br>tion package.)<br>me of the Accreditation Organization bes<br>nce. (The Joint Commission, ACHC, AABI<br>SPECIALTY /<br>SUBSPECIALTY<br>HEMATOLOGY 400<br>Hematology<br>IMMUNOHEMATOLOGY<br>ABO Group & Rh Group 510<br>Antibody Detection (transfusion) 520                                                                                                    | esting. Enter the<br>d tests, or tests run<br>tional guidance or<br>ide the applicable :<br>B, A2LA, CAP, COL<br>ACCREDITING<br>ORGANIZATION  | o for quality<br>n counting<br>specialty/<br>A, or ASHI)                           |
| Inste a crieck (2/) in the box<br>stimated annual test volu<br>ontrol, calculations, quality<br>est volume, see the instru-<br>i applying for a Certificate<br>ubspecialty for which you<br>SPECIALTY /<br>SUBSPECIALTY<br>IISTOCOMPATIBILITY 010<br>Transplant<br>Nontransplant<br>MICROBIOLOGY<br>Bacteriology 115<br>Mycobacteriology 115                                                                                                    | c preceding each<br>me for each spec<br>y assurance or pr<br>ctions included<br>of Accreditation,<br>are accredited for<br>ACCREDITING<br>ORGANIZATION        | specialty/subspecialty/subspeci | cialty in which the laboratory performs t<br>clude testing not subject to CLIA, waived<br>when calculating test volume. (For addi-<br>tion package.)<br>me of the Accreditation Organization bes<br>nce. (The Joint Commission, ACHC, AABI<br>SPECIALTY /<br>SUBSPECIALTY<br>HEMATOLOGY 400<br>Hematology<br>IMMUNOHEMATOLOGY<br>ABO Group & Rh Group 510<br>Antibody Detection (transfusion) 520<br>Antibody Detection (nontransfusion) 530                                                                                                    | esting. Enter the<br>d tests, or tests run<br>tional guidance or<br>ide the applicable :<br>B, A2LA, CAP, COL<br>ACCREDITING<br>ORGANIZATION  | a for quality<br>a counting<br>specialty/<br>A, or ASHI)                           |
| Inste a crieck (2/) in the box<br>stimated annual test volu<br>ontrol, calculations, quality<br>est volume, see the instru-<br>i applying for a Certificate<br>ubspecialty for which you<br>SPECIALTY /<br>SUBSPECIALTY<br>IISTOCOMPATIBILITY 010<br>Transplant<br>Nontransplant<br>MICROBIOLOGY<br>Bacteriology 110<br>Mycobacteriology 115<br>Mycology 120                                                                                                    | c preceding each<br>me for each spec<br>y assurance or pr<br>ctions included v<br>of Accreditation,<br>are accredited for<br>ACCREDITING<br>ORGANIZATION      | specialty/subspecialty/subspeci | cialty in which the laboratory performs t<br>clude testing not subject to CLIA, waived<br>when calculating test volume. (For addi-<br>tion package.)<br>me of the Accreditation Organization bes<br>nce. (The Joint Commission, ACHC, AABI<br>SPECIALTY /<br>SUBSPECIALTY<br>HEMATOLOGY 400<br>Hematology<br>IMMUNOHEMATOLOGY<br>ABO Group & Rh Group 510<br>ABO Group & Rh Group 510<br>Antibody Detection (transfusion) 520<br>Antibody Identification 540                                                                                                    | esting. Enter the<br>d tests, or tests run<br>tional guidance or<br>ide the applicable :<br>B, A2LA, CAP, COL<br>ACCREDITING<br>ORGANIZATION  | n for quality<br>specialty/<br>A, or ASHI)                                         |
| Indee a crieck (/) in the box<br>stimated annual test volu<br>ontrol, calculations, quality<br>est volume, see the instru-<br>applying for a Certificate<br>ubspecialty for which you<br>SUBSPECIALTY /<br>SUBSPECIALTY<br>IISTOCOMPATIBILITY 010<br>Transplant<br>MICROBIOLOGY<br>Bacteriology 110<br>Mycobacteriology 115<br>Mycology 120<br>Parastology 130<br>Visology 140                                                                                                    | c preceding each spec<br>me for each spec<br>y assurance or pr<br>ctions included v<br>of Accreditation,<br>are accredited for<br>ACCREDITING<br>ORGANIZATION | specialty/subspecialty/subspecialty/subspecialty/subspecialty. Do not im officiency testing vith the applicat indicate the name or CLIA compliae CLIA compliae CLIA compli | cialty in which the laboratory performs t<br>clude testing not subject to CLIA, waived<br>when calculating test volume. (For addi-<br>tion package.)<br>me of the Accreditation Organization bes<br>nce. (The Joint Commission, ACHC, AABI<br>SPECIALTY /<br>SUBSPECIALTY<br>HEMATOLOGY 400<br>Hematology<br>IMMUNOHEMATOLOGY<br>ABO Group & Rh Group 510<br>ABO Group & Rh Group 510<br>Antibody Detection (transfusion) 520<br>Antibody Identification 540<br>Compatibility Testing 550<br>FATHOLOGY                                                                                                    | esting. Enter the<br>d tests, or tests run<br>tional guidance or<br>ide the applicable :<br>B, A2LA, CAP, COL<br>ACCREDITING<br>ORGANIZATION  | Annual<br>specialty/<br>A, or ASHI)                                                |
| Indee a crieck (7) in the box<br>stimated annual test volu<br>ontrol, calculations, qualities<br>est volume, see the instru-<br>applying for a Certificate<br>ubspecialty for which you<br>SPECIALTY /<br>SUBSPECIALTY<br>IISTOCOMPATIBILITY 010<br>Transplant<br>Nontransplant<br>MICROBIOLOGY<br>Bacteriology 110<br>Mycobacteriology 115<br>Mycology 120<br>Parasitology 130<br>Virology 140<br>OJAGNOSTIC IMMUNOLOGY                                                                                                    | c preceding each spec<br>me for each spec<br>y assurance or pr<br>ctions included v<br>of Accreditation,<br>are accredited fu<br>ACCREDITING<br>ORGANIZATION  | specialty/subspecialty/subspeci | cialty in which the laboratory performs t<br>clude testing not subject to CLIA, waived<br>when calculating test volume. (For addi-<br>tion package.)<br>me of the Accreditation Organization bes<br>nce. (The Joint Commission, ACHC, AABI<br>SPECIALTY /<br>SUBSPECIALTY<br>HEMATOLOGY 400<br>Hematology<br>IMMUNOHEMATOLOGY<br>ABO Group & Rh Group 510<br>Antibody Detection (transfusion) 520<br>Antibody Detection (transfusion) 530<br>Antibody Identification 540<br>Compatibility Testing 550<br>PATHOLOGY<br>Histopathology 610                                                                                                    | esting. Enter the<br>d tests, or tests run<br>tional guidance on<br>ide the applicable b<br>B, A2LA, CAP, COL.<br>ACCREDITING<br>ORGANIZATION | Annual<br>Test<br>Volume                                                           |
| Indee a crieck (//) in the box<br>stimated annual test volu<br>ontrol, calculations, quality<br>est volume, see the instru-<br>applying for a Certificate<br>ubspecialty for which you<br>SPECIALTY /<br>SUBSPECIALTY<br>IISTOCOMPATIBILITY 010<br>Transplant<br>Notransplant<br>MiccR0BIOLOGY<br>Bacteriology 110<br>Mycobacteriology 115<br>Mycology 120<br>Parasitology 130<br>Virology 140<br>DNAGNOSTIC IMMUNOLOGY                                                                                                    | c preceding each spec<br>me for each spec<br>y assurance or pr<br>ctions included v<br>of Accreditation,<br>are accredited for<br>ACCREDITING<br>ORGANIZATION | specialty/subspecialty/subspeci | cialty in which the laboratory performs t<br>clude testing not subject to CLIA, waived<br>when calculating test volume. (For addi-<br>tion package.)<br>me of the Accreditation Organization bes<br>nce. (The Joint Commission, ACHC, AABI<br>SPECIALTY /<br>SUBSPECIALTY<br>HEMATOLOGY 400<br>Hematology<br>IMMUNOHEMATOLOGY<br>ABO Group & Rh Group 510<br>Antibody Detection (transfusion) 520<br>Antibody Detection (nontransfusion) 530<br>Antibody Identification 540<br>Compatibility Testing 550<br>PATHOLOGY<br>Histopathology 610<br>Oral Pathology 610                                                                                                    | esting. Enter the<br>d tests, or uests run<br>tional guidance on<br>ide the applicable e<br>B, A2LA, CAP, COL<br>ACCREDITING<br>ORGANIZATION  | Annual<br>Test<br>Volume                                                           |
| Indee a crieck (/) in the box<br>stimated annual test volu<br>ontrol, calculations, quality<br>est volume, see the instru-<br>applying for a Certificate<br>ubspecialty for which you<br>SPECIALTY /<br>SUBSPECIALTY<br>IISTOCOMPATIBILITY 010<br>Transplant<br>Nortransplant<br>MICROBIOLOGY<br>Bacteriology 110<br>Bacteriology 110<br>Bacteriology 120<br>Parasitology 120<br>DIAGNOSTIC IMMUNOLOGY<br>Syphilis Serology 210<br>General Immunoloov 220                                                                                          | c preceding each spec<br>me for each spec<br>y assurance or pr<br>ctions included v<br>of Accreditation,<br>are accredited for<br>ACCREDITING<br>ORGANIZATION | specialty/subspecialty/subspeci | cialty in which the laboratory performs t<br>clude testing not subject to CLIA, waived<br>when calculating test volume. (For addi-<br>tion package.)<br>me of the Accreditation Organization bes<br>nce. (The Joint Commission, ACHC, AABI<br>SPECIALTY /<br>SUBSPECIALTY<br>HEMATOLOGY 400<br>Hematology<br>IMMUNOHEMATOLOGY<br>ABO Group & Rh Group 510<br>Antibody Detection (transfusion) 520<br>Antibody Identification 540<br>Compatibility Testing 550<br>PATHOLOGY<br>Histopathology 610<br>Oral Pathology 620<br>Cyctology 630                                                                                                    | esting. Enter the<br>d tests, or uests run<br>tional guidance on<br>ide the applicable<br>8, A2LA, CAP, COL<br>ACCREDITING<br>ORGANIZATION    | Annual<br>TEST<br>VOLUME                                                           |
| Indee a crieck (/) in the box<br>stimated annual test volu<br>ontrol, calculations, quality<br>est volume, see the instru-<br>applying for a Certificate<br>ubspecialty for which you<br>SPECIALTY /<br>SUBSPECIALTY<br>IISTOCOMPATIBILITY 010<br>Transplant<br>Notransplant<br>MICROBIOLOGY<br>Bacteriology 110<br>Bacteriology 110<br>Mycobacteriology 115<br>Mycology 120<br>Parasitology 120<br>Virology 140<br>DIAGNOSTIC IMMUNOLOGY<br>Syphilis Serology 210<br>General Immunology 220<br>CHEMISTRY                                          | c preceding each spec<br>me for each spec<br>y assurance or pr<br>ctions included v<br>of Accreditation,<br>are accredited fr<br>ACCREDITING<br>ORGANIZATION  | specialty/subspecialty/subspeci | cialty in which the laboratory performs t<br>clude testing not subject to CLIA, waived<br>when calculating test volume. (For addi<br>tion package.)<br>me of the Accreditation Organization bes<br>nce. (The Joint Commission, ACHC, AABI<br>SPECIALTY /<br>SUBSPECIALTY<br>HEMATOLOGY 400<br>Hematology<br>IMMUNOHEMATOLOGY<br>ABO Group & Rh Group 510<br>Antibody Detection (transfusion) 520<br>Antibody Identification 540<br>Compatibility Testing 550<br>PATHOLOGY<br>Histopathology 610<br>Oral Pathology 620<br>Cytology 630<br>RADDOBLOASSAY 800                                                                                                    | esting. Enter the<br>d tests, or uests run<br>tional guidance on<br>ide the applicable :<br>8, A2LA, CAP, COL<br>ACCREDITING<br>ORGANIZATION  | Annual<br>TEST<br>VOLUME                                                           |
| Insce a crieck (/) in the box<br>stimated annual test volu<br>ontrol, calculations, quality<br>est volume, see the instru-<br>ispplying for a Certificate<br>ubspecialty for which you<br>SPECIALTY /<br>SUBSPECIALTY<br>IISTOCOMPATIBILITY 010<br>Transplant<br>Nontransplant<br>MICROBIOLOGY<br>Bacteriology 110<br>Mycobacteriology 115<br>Mycobacteriology 115<br>Mycobacty 110<br>Parasitology 120<br>Parasitology 120<br>Virology 120<br>JAGNOSTIC IMMUNOLOGY<br>Syphilis Serology 210<br>General Immunology 220<br>CHEMISTRY<br>Routine 310 | c preceding each spec<br>me for each spec<br>y assurance or pr<br>ctions included v<br>of Accreditation,<br>are accredited fr<br>ACCREDITING<br>ORGANIZATION  | specialty/subspecialty/subspeci | cialty in which the laboratory performs t<br>clude testing not subject to CLIA, waived<br>when calculating test volume. (For addi<br>tion package.)<br>me of the Accreditation Organization bes<br>nce. (The Joint Commission, ACHC, AABI<br>SPECIALTY /<br>SUBSPECIALTY<br>HEMATOLOGY 400<br>Hematology<br>IMMUNOHEMATOLOGY<br>ABO Group & Rh Group 510<br>Antibody Detection (transfusion) 520<br>Antibody Detection (nontransfusion) 520<br>Antibody Detection (nontransfusion) 520<br>Antibody Identification 540<br>Compatibility Testing 550<br>PATHOLOGY<br>Histopathology 610<br>Oral Pathology 620<br>Cytology 630<br>Radiobioassay                                                                                                    | esting. Enter the<br>d tests, or uests run<br>tional guidance on<br>ide the applicable :<br>8, A2LA, CAP, COL<br>ACCREDITING<br>ORGANIZATION  | ANNUAL<br>TEST<br>VOLUME                                                           |
| Insce a crieck (/) in the box<br>stimated annual test volu<br>ontrol, calculations, quality<br>est volume, see the instru<br>ubspecialty for which you<br>SPECIALTY /<br>SUBSPECIALTY<br>IISTOCOMPATIBILITY 010<br>Transplant<br>Nontransplant<br>MICROBIOLOGY<br>Bacteriology 110<br>Mycology 120<br>Parasitology 130<br>Virology 140<br>DIAGNOSTIC IMMUNOLOGY<br>Syphilis Serology 210<br>General Immunology 220<br>CHEMISTRY<br>Routine 310<br>Utrinalysis 320                                                                                  | c preceding each spec<br>me for each spec<br>y assurance or pr<br>ctions included v<br>of Accreditation,<br>are accredited fr<br>ACCREDITING<br>ORGANIZATION  | specialty/subspecialty/subspeci | cialty in which the laboratory performs t<br>clude testing not subject to CLIA, waived<br>when calculating test volume. (For addi<br>tion package.)<br>me of the Accreditation Organization bes<br>nce. (The Joint Commission, ACHC, AABI<br>SPECIALTY /<br>SUBSPECIALTY<br>HEMATOLOGY 400<br>Hematology<br>IMMUNOHEMATOLOGY<br>ABO Group & Rh Group 510<br>Antibody Detection (transfusion) 520<br>Antibody Detection (nontransfusion) 520<br>Antibody Detection (nontransfusion) 520<br>Antibody Detection (nontransfusion) 520<br>Antibody Detection (nontransfusion) 520<br>Compatibility Testing 550<br>FATHOLOGY<br>Histopathology 610<br>Oral Pathology 620<br>Cytology 630<br>RADIOBIOASSAY 800<br>Radiobioassay<br>CUNICAL CYTOGENETICS 900 | esting. Enter the<br>d tests, or uests run<br>tional guidance on<br>ide the applicable :<br>B, A2LA, CAP, COL<br>ACCREDITING<br>ORGANIZATION  | ANNUAL<br>TEST<br>VOLUME                                                           |
| Insce a crieck (/) in the box<br>stimated annual test volu<br>ontrol, calculations, quality<br>est volume, see the instru<br>ubspecialty for which you<br>SPECIALTY /<br>SUBSPECIALTY<br>IISTOCOMPATIBILITY 010<br>Transplant<br>Nontransplant<br>MICROBIOLOGY<br>Bacteriology 110<br>Mycobacteriology 115<br>Mycology 120<br>Parasitology 130<br>Virology 140<br>DIAGNOSTIC IMMUNOLOGY<br>Syphilis Serology 210<br>General Immunology 220<br>CHEMISTRY<br>Routine 310<br>Urinalysis 320<br>Endocrinology 330                                      | c preceding each spec<br>me for each spec<br>y assurance or pr<br>ctions included v<br>of Accreditation,<br>are accredited fr<br>ACCREDITING<br>ORGANIZATION  | specialty/subspecialty/subspeci | cialty in which the laboratory performs t<br>clude testing not subject to CLIA, waived<br>when calculating test volume. (For addi-<br>tion package.)<br>me of the Accreditation Organization bes<br>nce. (The Joint Commission, ACHC, AABI<br>SPECIALTY /<br>SUBSPECIALTY<br>HEMATOLOGY 400<br>Hematology<br>IMMUNOHEMATOLOGY<br>ABO Group & Rh Group 510<br>Antibody Detection (transfusion) 520<br>Antibody Detection (transfusion) 520<br>Antibody Detection (transfusion) 530<br>Antibody Detection (transfusion) 530<br>Antibody Detection (transfusion) 530<br>Compatibility Testing 550<br>PATHOLOGY<br>Histopathology 610<br>Oral Pathology 620<br>Cytology 630<br>RADIOBIOASSAY 800<br>Radiobioassay<br>CUNICAL CYTOGENETICS 900            | esting. Enter the<br>d tests, or tests run<br>tional guidance or<br>ide the applicable :<br>B, A2LA, CAP, COL<br>ACCREDITING<br>ORGANIZATION  | ANNUAL<br>TEST<br>VOLUME                                                           |

Enter the primary site's "Total Estimated Annual Test Volume."

| TYPE)<br>GOVERNMENT<br>05 City                                                                                                    |  |  |  |  |
|----------------------------------------------------------------------------------------------------|--|--|--|--|
| GOVERNMENT                                                                                                    |  |  |  |  |
| 05 City                                                                                                    |  |  |  |  |
|                                                                                                    |  |  |  |  |
| 06 County                                                                                                    |  |  |  |  |
| 🗆 07 State                                                                                                    |  |  |  |  |
| 🗆 08 Federal                                                                                                    |  |  |  |  |
| 09 Other Government                                                                                                    |  |  |  |  |
| (If 09 is selected, please specify the country<br>or the province.)                                                                                                    |  |  |  |  |
| Does this facility have partial or full ownership or control by a non-United States-based government or entity?                                                                                                    |  |  |  |  |
| If Yes, what is the country of origin for the foreign entity?                                                                                                    |  |  |  |  |
| X. DIRECTOR AFFILIATION WITH OTHER LABORATORIES                                                                                                    |  |  |  |  |
| If the director of this laboratory serves as director for additional laboratories that are separately certified, please complete the following:                                                                                                    |  |  |  |  |
| BORATORY                                                                                                    |  |  |  |  |
|                                                                                                    |  |  |  |  |
|                                                                                                    |  |  |  |  |
|                                                                                                    |  |  |  |  |
|                                                                                                    |  |  |  |  |
|                                                                                                    |  |  |  |  |
|                                                                                                    |  |  |  |  |
|                                                                                                    |  |  |  |  |
| NING APPLICATION                                                                                                    |  |  |  |  |
| Any person who intentionally violates any requirement of section 353 of the Public Health Service Act as amended<br>or any regulation promulgated thereunder shall be imprisoned for not more than 1 year or fined under title<br>18, United States Code or both, except that if the conviction is for a second or subsequent violation of such a<br>requirement such person shall be imprisoned for not more than 3 years or fined in accordance with title 18,<br>United States Code or both.                                                                                                    |  |  |  |  |
| Consent: The applicant hereby agrees that such laboratory identified herein will be operated in accordance with<br>applicable standards found necessary by the Secretary of Health and Human Services to carry out the purposes of<br>section 353 of the Public Health Service Act as amended. The applicant further agrees to permit the Secretary, or<br>any Federal officer or employee duly designated by the Secretary, to inspect the laboratory and its operations and<br>its pertinent records at any reasonable time and to furnish any requested information or materials necessary to<br>determine the laboratory's eligibility or continued eligibility for its certificate or continued compliance with CLIA<br>fequirements. |  |  |  |  |
|                                                                                                    |  |  |  |  |
|                                                                                                    |  |  |  |  |
|                                                                                                    |  |  |  |  |
| ATURE) DATE                                                                                                    |  |  |  |  |
| o not send any payment with your                                                                                                    |  |  |  |  |
|                                                                                                    |  |  |  |  |
| s/CLIASA.pdf                                                                                                    |  |  |  |  |
| s/CLIASA.pdf                                                                                                    |  |  |  |  |
|                                                                                                    |  |  |  |  |